**DEL 1, HØSTEN 2022** 

# AMNESTY INTERNATIONAL NORGE BRUKERMANUAL, SIDE

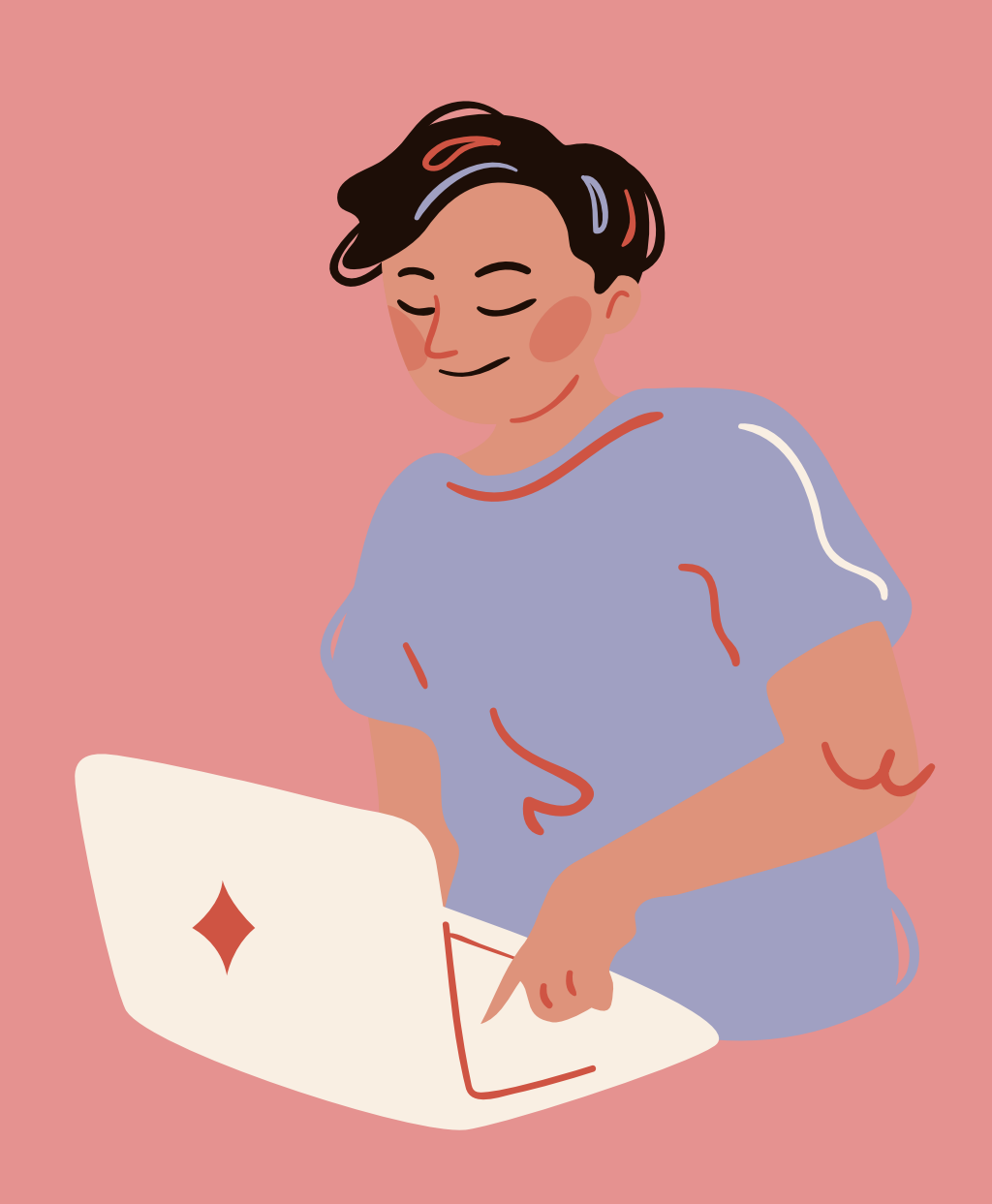

- 1. Hvordan logge seg inn på Min side
- 2. Tilganger
- 3. Hva kan jeg gjøre på Min side?
- 4. Personopplysninger og rett informasjon
- 5. Jeg er ikke registrert i gruppa mi!
- 6. Jeg har et verv som ikke er registrert
- 7. Annen informasjon om Min side
- 8. Arrangement

# 1. Hvordan logge seg på Min side

Du finner Min side via aktivistportalen, nederst på Amnesty.no eller via denne lenken: minside.amnesty.no/logg-inn

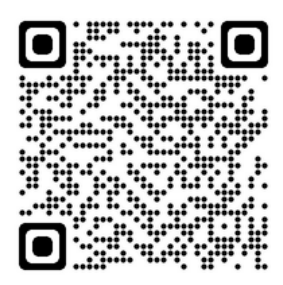

# Du skal nå komme til denne siden

Velg innloggingsmetode over og følg videre instrukser for å logge inn. Mobilnummeret du logger inn med må være det samme som du er registrert med. For hjelp, ta kontakt med kundeservice.

Det er **to** måter å logge seg inn på: Vipps eller ved å legge inn tlf. nr. og få tilsendt kode. velg det du foretrekker

Dersom du har problemer med å logge deg inn, kontakt ditt regionskontor.

#### 2. Tilganger

#### Du er inne på Min side, velkommen!

MIN PROFIL

Man har litt ulik tilgang ut ifra om man er medlem i gruppe eller ikke, har verv, eller er gruppeleder.

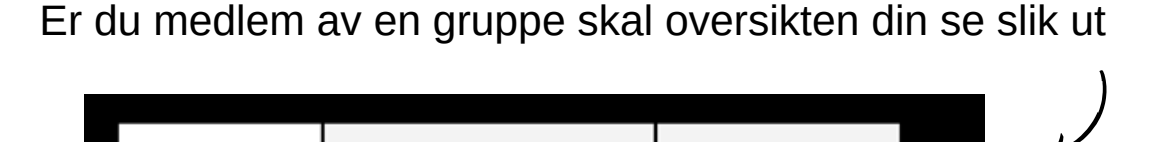

MINE GRUPPER

MINE ARRANGEMENTER

Mangler du en eller flere faner her – ta kontakt med din regionleder som kan hjelpe med å legge deg til. Kontaktinformasjon til regionlederne finner du under punkt 7.

# 3. Hva kan jeg gjøre på Min side?

På Min side kan du opprette arrangementer, få oversikt over lukkede arrangementer og arrangementer du har deltatt på før, søke om økonomisk støtte, finne refusjonsskjema for din region, bestille materiell og gruppeleder vil få oversikt over egen gruppe og kunne sende mail herfra. Midlertidig vil vi først og fremst sjekke at alle har rett informasjon liggende inne og at de er registrerte med de medlemskapene de skal og i de gruppene de skal. Derfor vil vi gjerne at du sjekker at du er registrert i din region og i din gruppe.

### 4. Personopplysninger og rett informasjon

Under fanen «Min profil» ligger personopplysninger vi har registrert på deg. Sjekk gjerne at disse stemmer og at det er den e-post adressen du bruker.

| Mine | personopplys | ninge |
|------|--------------|-------|
|------|--------------|-------|

|                   | D  |
|-------------------|----|
| ① Må være fylt ut |    |
| Etternavn •       |    |
|                   | Ð  |
| ① Må være fylt ut |    |
| Epost •           |    |
|                   |    |
| ① Må være fylt ut |    |
| Telefon           |    |
|                   | B) |
| Fødselsnr         |    |
| Finnes ikke       |    |
| Adresse           |    |
|                   | Ð  |
| Postnummer        |    |
|                   |    |

# 5. Jeg er **ikke** registrert i gruppa mi!

|                                                                    | Du er medlem i                                                                                                    |                                                                                                    |
|--------------------------------------------------------------------|----------------------------------------------------------------------------------------------------|----------------------------------------------------------------------------------------------------|
|                                                                    | camillas test gruppe                                                                                                    |                                                                                                    |
| Dersom du <u>er</u> registrert i din<br>gruppo skal dot so slik ut |                                                                                                    |                                                                                                    |
| gruppe skal det se slik ut                                         |                                                                                                    |                                                                                                    |
|                                                                    | FACEBOOK                                                                                                    | AGRAM                                                                                                    |
|                                                                    |                                                                                                    |                                                                                                    |
|                                                                    | o vogiotrort oom                                                                                                    |                                                                                                    |
| <b>side</b> som vist over, kan du enkelt re                        | e registrert som<br>eaistrere dea selv                                                                                               | ved å                                                                                                    |
| ,                                                                  |                                                                                                    |                                                                                                    |
| (1) Trykk på mine grupper 🛶                                        |                                                                                                    |                                                                                                    |
|                                                                    |                                                                                                    |                                                                                                    |
| (2) Trykk "meld deg inn i en gruppe"                               | Meld deg i                                                                                                    | nn i gruppe                                                                                                    |
|                                                                    | ¥                                                                                                    |                                                                                                    |
|                                                                    | FINN GRUPPE                                                                                                    | ]                                                                                                    |
|                                                                    |                                                                                                    | 1                                                                                                    |
| (3) Trykk deg inn nå din region                                    | Finn grupper i din region<br>Region Midt                                                                                             | Region Sør                                                                                                    |
|                                                                    | Regionkontoret for fylkene Møre og Romsdal og<br>Trøndelag.<br>Kontaktperson: Tove Marie Passche<br>E-oost: toasche@amnesty.no       | Regionkontor for fylikene Agder og Rogaland.<br>Kontaktperson: Gurwor Romsbotn<br>E-post: gromsbotn@amnesty.no<br>TH: 98 62: 34 73 |
|                                                                    | Tif: 99 50 71 25<br>Adresse: Clo DIGS, 7011 Trondheim                                                                                | Adresse: Østervåg 5, 4006 Stavanger<br>FINN GRUPPE I REGION SØR                                                                    |
|                                                                    | FINN GROFFE I REGION HIUI                                                                                                    |                                                                                                    |
| (4) Velg din gruppe                                                | Region Vest<br>Regionkontoret i vest ligger i Bergen og dekker fylket<br>Vestindet                                                   | Region Øst<br>Regionkontor for fylkene Vestfold og Telemark, Viken,<br>Oslo og innlandet                                           |
|                                                                    | Kontaktperson: Tanja Clifford<br>E-post: tolifford@amnesty.no<br>Tifr. 99 22 64 88<br>Advesses: Scaper LiveKiersehen 99, 5014 Barsen | Kontaktperson: Camilla Rebekka Olsen<br>E-post: Colsen@amnesty.no<br>Tfr: 91 12 07 08<br>Advesse: Pethols: 72 Sentrum, undefined   |
| Pli modlom i ny gruppo                                             | FINN GRUPPE I REGION VEST                                                                                                    | FINN GRUPPE I REGION #ST                                                                                                    |
| Dif memerin i ny gruppe                                            | Region Nord                                                                                                    |                                                                                                    |
| Gruppe •                                                           | Regionkontoret for fylkene Nordland, Troms, Finnmark<br>og Svalbard.<br>Kontaktperson: Ole Gunnar Solheim                            |                                                                                                    |
| •                                                                  | E-post: osolheim@amnesty.no<br>Adresse: Flow Coworking, 9008 Tromsø<br>FINN SRUPPE I EFstinn kninn                                   |                                                                                                    |
| BLI MEDLEM                                                         |                                                                                                    |                                                                                                    |

#### 6. Jeg har et verv som ikke er registrert!

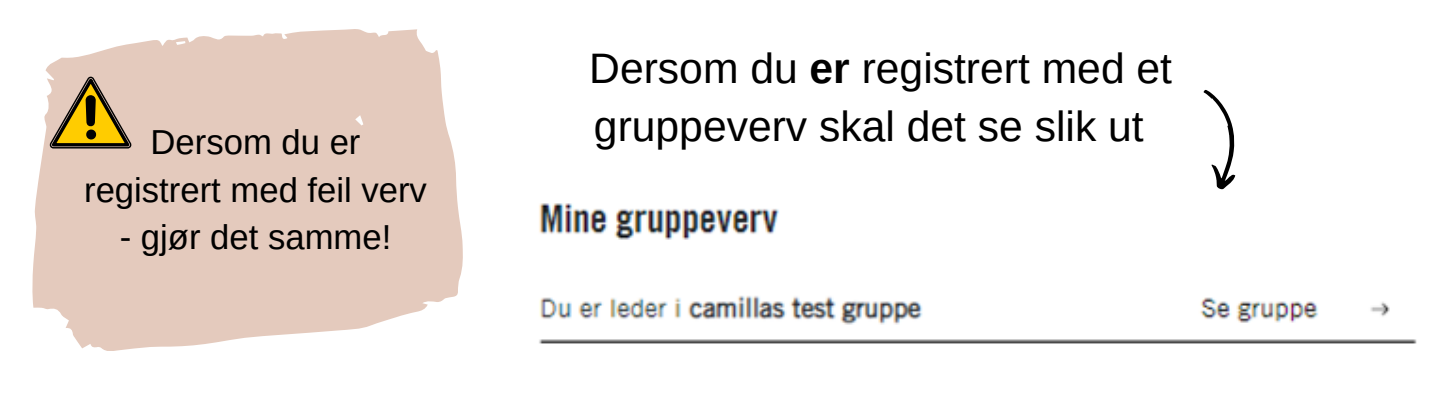

Du har ikke mulighet til å legge inn verv på Minside selv. Du kan gi beskjed via e-post til regionleder, eller fylle ut **skjema** som ligger på min side (under høringer). Avtal gjerne i gruppa slik at ikke alle sender inn same informasjon.

Høringen finner du ved å: (1) Trykke deg inn på «mine arrangementer»

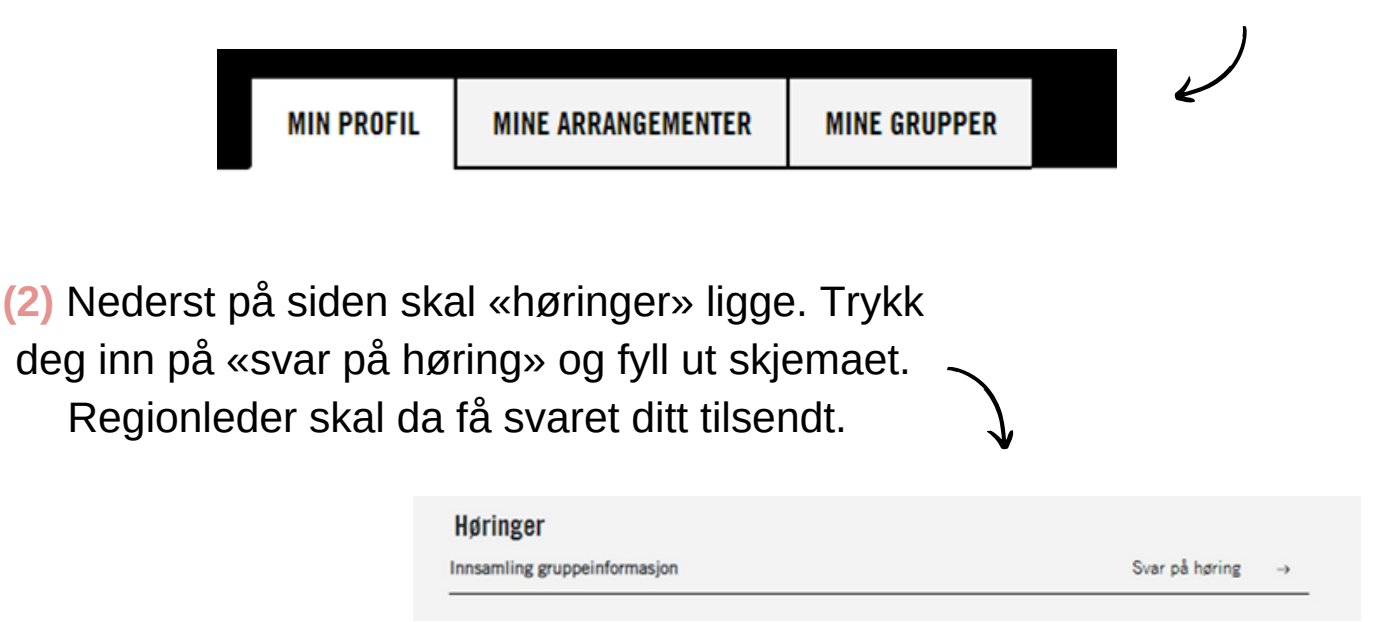

#### 7. Annen Informasjon om Min side

#### Automatisk utlogging

Etter 45 min. vil du bli logget ut av Min side automatisk dersom du ikke har vært i aktivitet. Da vil du komme tilbake til Amnesty.no og må klikke deg inn på Min side igjen. Dersom du hadde noe oppe, er det mulig det ikke har blitt lagret.

#### Kontakt ved problemer

Ved problemer, kontakt ditt regionskontor her

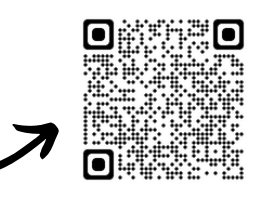

#### Kontaktinformasjon - regionledere og Medlemsservice

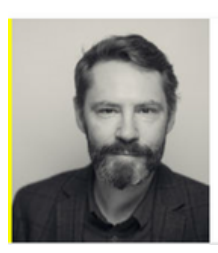

Ole-Gunnar Solheim Regionleder nord

E-post: osolheim@amnesty.no Tlf: 41 21 98 37

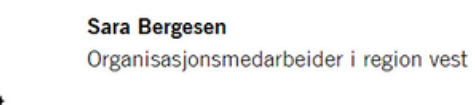

E-post: sbergesen@amnesty.no Tlf: 45282577

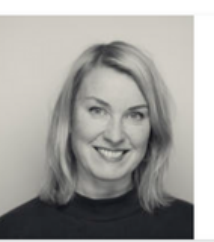

Tove Marie Paasche Regionleder midt

E-post: tpaasche@amnesty.no Tlf: 99 50 71 25

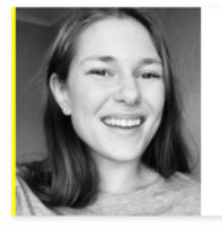

Gunvor Romsbotn Organisasjonsmedarbeider region sør

E-post: gromsbotn@amnesty.no Tlf: 98623473

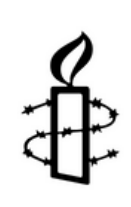

#### Yonas Bennour Regionleder øst

E-post: ybennour@amnesty.no Tlf: 97624508

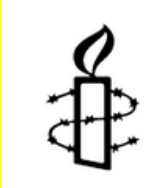

Medlems- og giversenteret

E-post: medlem@amnesty.no TIf: 22 40 22 00#2

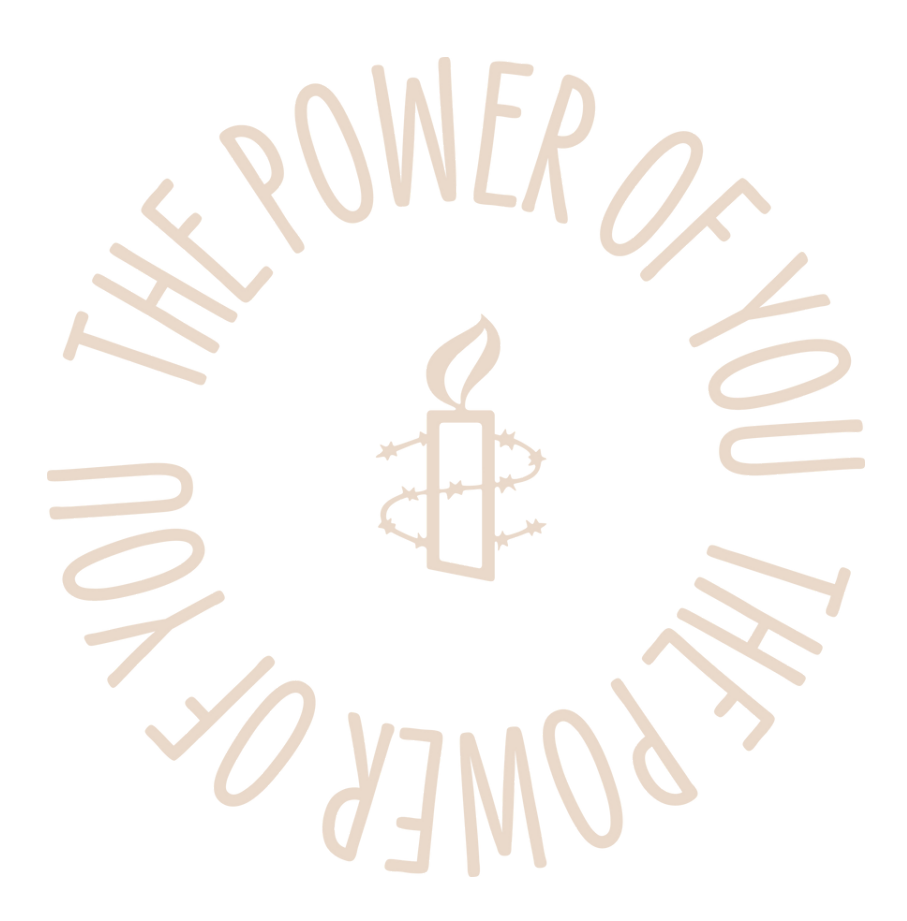